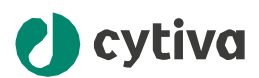

# ImageQuant<sup>™</sup> TL 11.0 ライセンスセットアップガイド for windows

cytiva.com

目次

| 1 | はじめに・Activation IDのご用意                      | 3  |
|---|---------------------------------------------|----|
| 2 | ライセンシングに必要なコンポーネントのダウンロードとインストール            | 5  |
| 3 | ノードロックライセンスのアクティベーション                       | 13 |
|   | 3.1 オンラインアクティベーション                          | 14 |
|   | 3.2 オフラインアクティベーション                          | 15 |
|   | 3.3 IQTL GxPの設定                             | 18 |
| 4 | フローティング(コンカレント)ライセンスのアクティベーション              | 19 |
|   | 4.1 オンラインアクティベーション                          | 20 |
|   | 4.2 オフラインアクティベーション                          | 22 |
|   | 4.3 フローティンライセンスの設定(non-GxP)                 | 25 |
|   | 4.4 フローティングライセンスの設定 for IQTL GxP software   |    |
|   | 4.5 IPアドレスの見つけ方 Find IP address for Windows | 27 |
| 5 | ライセンスの管理                                    | 28 |
|   | 5.1 ライセンスを確認する                              |    |
|   | 5.2 ライセンスの返却のしかた                            | 30 |
|   | 5.3 Flush Licenses                          | 34 |
| 6 | 製品サポート                                      | 35 |

# 1 はじめに・Activation IDのご用意

## このガイドについて

本ガイドはライセンシングの手順や設定や管理について記載されているImageQuant TL 11.0 Installation Instructions for Windows 29751074 AAを翻訳・抜粋した日本語版サ ポート資料であり、上記英語版原本の最新バージョンもご確認の上ご利用ください

## 概要

Cytivaは既存のFlexNet Publisher (FNP) から「FlexNet Embedded」 (FNE) にライセンステクノロジー をアップグレードし、柔軟性とセキュリティを向上させました。 IQTLは、ノードロックライセンスとフローティング (コンカレント)ライセンスの2種類のライセンスをサポートしています:

- ノードロックライセンスは、インストールされたコンピュータに結びついており、1ライセンスにつき一度に1人のユーザーしかアクセスできません。
- フローティングライセンスはリモートサーバーに配置可能で、複数のユーザーが同時にアクセスできます。同時に使用できるユーザー数はインストールされたライセンスの数によって制限されます。

このライセンス製品には、License Utility ToolとFNELicenseServerの2つのコンポーネントがあります:

- License UtilityToolは、eライセンスを管理するためのソフトウェアアプリケーションです。License UtilityToolを使用すると、ライセンスをアクティベートおよびリターンできます。これは、オンライン およびオフラインの2つの方法でライセンスを処理するために不可欠です。
- FNELicenseServerは、FNEライセンスを有効にした製品を使用するソフトウェアクライアントのために、ライセンスのプールを提供および監視する機能を提供する集中型ソフトウェアです。FNE LicenseServerは、組織が所有するライセンス権に基づいて、使用できるCytivaソフトウェア製品のコピー数を決定および制御します。フローティングライセンスを使用するには、FNELicense Serverをインストールする必要があります。これは、ローカルコンピュータまたはリモートサーバーにインストールできます。

注意:ライセンスユーティリティツールおよびライセンスサーバーのインストールを実行するには、管理者権 限が必要です。

## コンピュータに求められる仕様

| Component         | Specification                  |
|-------------------|--------------------------------|
| Computer hardware | 10 GB Free disk space          |
|                   | 6 GB RAM                       |
|                   | 2 GHz CPU with minimum 2 Cores |
|                   |                                |
| Component         | Specification                  |
| Operating system  | Windows 10 Pro, Ent (64-bit)   |

## Activation IDのご用意

弊社「eLicense.JP@cytiva.com」よりお客様に事前にご登録いただいたメールアドレス宛にお送りいたソフトウェアのライセンシングに必要な Activation ID をご用意ください。また、以降当メールを大切に保管お願いいたします

Windows 11 Pro Ent (64-bit)

Windows server 2022 (only applicable for license server installation)

【メールサンプル】

タイトル:【重要】ソフトウェアライセンス製品のお届け(Cytiva) SO# 株式会社○○○○ ××△△様 いつも大変お世話になっております。 さて、この度は、ソフトウェアライセンス製品をご購入いただき誠にありがとうございます。 製品のインストールに必要なID(Activation ID)を含むライセンス情報を以下の通り、お知らせします。 ソフトウェアライセンス製品については物品の配達はございません。 つきましては、本メールを大切に保管してください。よろしくお願いします。 弊社処理番号: SO # 01234567 製品コード: 2965XXXX 製品名: IQTL 10.2 YYYYYYYY Activation ID: XXXXXXXXXXXXXXXXXXX

# 2 ライセンシングに必要なコンポーネントのダウンロードとインストール

## 概要

FNELicenseServerとLicenseUtilityToolは「以下リンクの弊社製品ページ内」>「詳細情報」>「ソフトウェア」内からダウンロードの上ご利用いただけます

<u>Cytiva IQTL製品ページ</u>

ライセンス形態と必要なコンポーネント

| Туре         | FNELicenseServer | License Utility Tool |
|--------------|------------------|----------------------|
| ノードロックライセンス  | -                | $\checkmark$         |
| フローティングライセンス | $\checkmark$     | $\checkmark$         |

## FNELicensingServerのインストール(フローティングライセンスのみ)

| Step | Action                                         |
|------|------------------------------------------------|
| 1    | FNE license server installer folderの展開(Unzip)  |
| 2    | Cytiva FNE Licensing Server setup.exeをダブルクリック. |

| Name ^                                | Date modified    | Туре                | Size      |
|---------------------------------------|------------------|---------------------|-----------|
| ISSetupPrerequisites                  | 25-09-2023 15:02 | File folder         |           |
| 🔊 0x0409.ini                          | 25-09-2023 15:02 | Configuration setti | 22 KB     |
| Cytiva FNE Licensing Server setup.exe | 25-09-2023 15:02 | Application         | 1,297 KB  |
| 👘 Cytiva FNE Licensing Server.msi     | 25-09-2023 15:02 | Windows Installer   | 29,783 KB |
| Data1.cab                             | 25-09-2023 15:02 | Cabinet File        | 81,567 KB |
| Setup.ini                             | 25-09-2023 15:02 | Configuration setti | 6 KB      |

Installをクリック

# Cytiva FNE Licensing Server - InstallShield Wizard Cytiva FNE Licensing Server requires the following items to be installed on your computer. Click Install to begin installing these requirements. Status Requirement Pending JRE\_SE 1.8.0\_162 (x64) Install Cancel

4

#### Nextをクリック

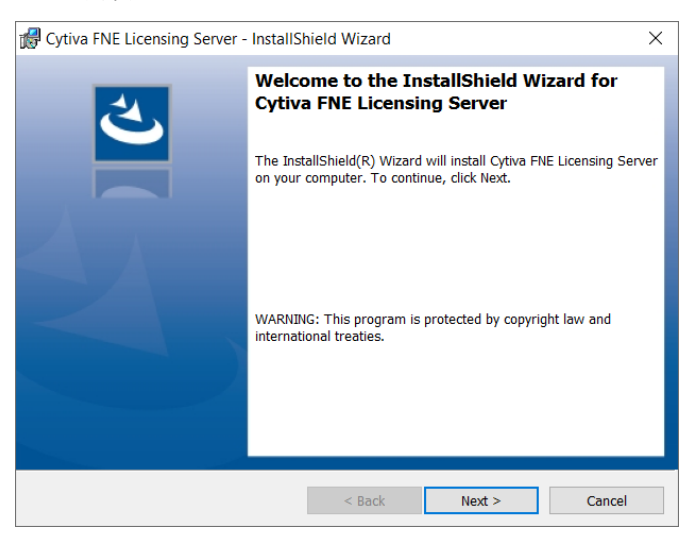

| 5 | accept the terms in the license a | greementを選択し <b>Next</b> をクリック |
|---|-----------------------------------|--------------------------------|
| 5 |                                   |                                |

| 😭 Cytiva FNE Licensing Server - InstallShield Wizard                                                                                                    | ×                                                                                 |
|----------------------------------------------------------------------------------------------------|-----------------------------------------------------------------------------------|
| License Agreement Please read the following license agreement carefully.                                                                                                    | と                                                                                 |
| eLicense                                                                                                    | ^                                                                                 |
| THIS IS THE LICENSE AGREEMENT THAT END-USER IS RE<br>TO ACCEPT BEFORE INSTALLING AND USING CYTIVA SO<br>CAREFULLY READ ALL OF THE TERMS AND CONDITIONS<br>LICENSE AGREEMENT BEFORE PROCEEDING WIT<br>DOWNLOADING AND/OR INSTALLATION OF OR USIN<br>SOFTWARE. CLICKING THE APPLICABLE "I ACCEP<br>EQUIVALENT BUTTON CONTAINED IN THE SOFTWARE IN<br>END-USER'S ACCEPTANCE OF AND AGREEMENT TO BE BO | EQUIRED<br>FTWARE.<br>OF THIS<br>H THE<br>IG THIS<br>TT" OR<br>DICATES<br>DUND BY |
| I accept the terms in the license agreement                                                                                                    | Print                                                                             |
| $\bigcirc$ I do not accept the terms in the license agreement                                                                                                    |                                                                                   |
| InstallShield                                                                                                    |                                                                                   |
| < Back Next >                                                                                                    | Cancel                                                                            |

**Online**(PCがインターネットは登売)か**Offline**(PCがインターネットに接続していない)を選択して**Next**をクリック

| 🙀 Cytiva FNE Lice              | nsing Server - InstallShield Wizard                             | ×      |
|--------------------------------|-----------------------------------------------------------------|--------|
| System type<br>Select a syster | n type                                                          | と      |
| ) Online                       | The computer has an internet connection.                        |        |
| 🔿 Offline                      | The computer does not have an internet connection (standalone). |        |
|                                |                                                                 |        |
|                                |                                                                 |        |
| InstallShield                  | < Back Next >                                                   | Cancel |

## 7 Installをクリック

| 🕼 Cytiva FNE Licensing Server - InstallS              | hield Wizard            |                        | ×              |
|-------------------------------------------------------|-------------------------|------------------------|----------------|
| Ready to Install the Program                          |                         |                        | と              |
|                                                       |                         |                        |                |
| Click Install to begin the installation.              |                         |                        |                |
| If you want to review or change any of yo the wizard. | our installation settir | ngs, click Back. Click | Cancel to exit |
|                                                       |                         |                        |                |
|                                                       |                         |                        |                |
|                                                       |                         |                        |                |
|                                                       |                         |                        |                |
|                                                       |                         |                        |                |
|                                                       |                         |                        |                |
|                                                       |                         |                        |                |
| InstallShield                                         |                         |                        |                |
|                                                       | < Back                  | Install                | Cancel         |

8

#### OKをクリックしてPCを再起動する

| 👤 Cytiva I      | FNE Licensing Server - Ins                                      | stallShield Wizard                                         | -                           |               | ×  |
|-----------------|-----------------------------------------------------------------|------------------------------------------------------------|-----------------------------|---------------|----|
| Installing      | g Cytiva FNE Licensing Ser                                      | ver                                                        |                             |               | 4  |
| The pro         | gram features you selected ar                                   | e being installed.                                         |                             |               | 0  |
| 17              | Please wait while the Install<br>Server. This may take seve     | Shield Wizard installs Cytiva<br>ral minutes.              | FNE Licensing               | ,             |    |
| Cytiva          | FNE Licensing Server                                            |                                                            |                             |               | ×  |
|                 | The installation of the linstallation process sto installation. | License Server requires a sy<br>ps now. Restart your syste | ystem restar<br>m and retry | t. The<br>the |    |
|                 |                                                                 |                                                            |                             | ОК            |    |
| TestallChield   |                                                                 |                                                            |                             |               |    |
| InstaliShield - |                                                                 | < Back Ne                                                  | xt > (                      | Cano          | el |

9 ステップ 2 とステップ 4 to 7を再度実行する.

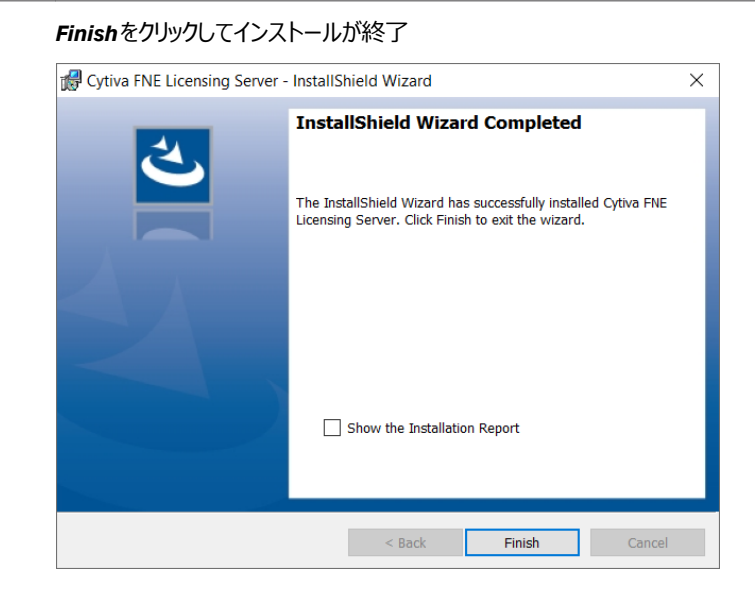

ここまででFNELicensingServeriがインストールされ使用可能になりました

- Note: ・ ステップ6で Onlinesを選択した場合 Offline ライセンシングも可能です
   ステップ6で Offlinesを選択した場合 Offline ライセンシングのみ可能です
  - 初期ポート40601が利用できない場合、その次に利用可能なポートが選択されます

## FNELicense UtilityToolのインストール

| Step | Action                                    |                  |             |        |
|------|-------------------------------------------|------------------|-------------|--------|
| 1    | インストーラーのフォルダを展開(Unzip)                    |                  |             |        |
| 2    | Cytiva FNE License Utility Tool Se        | tup.exeをダブルク     | リック         |        |
|      | Name ^                                    | Date modified    | Туре        | Size   |
|      | FNELicenseUtility                         | 25-09-2023 15:04 | File folder |        |
|      | Cytiva FNE License Utility Tool Setup.exe | 25-09-2023 15:04 | Application | 132 KB |

# 3 Installをクリック

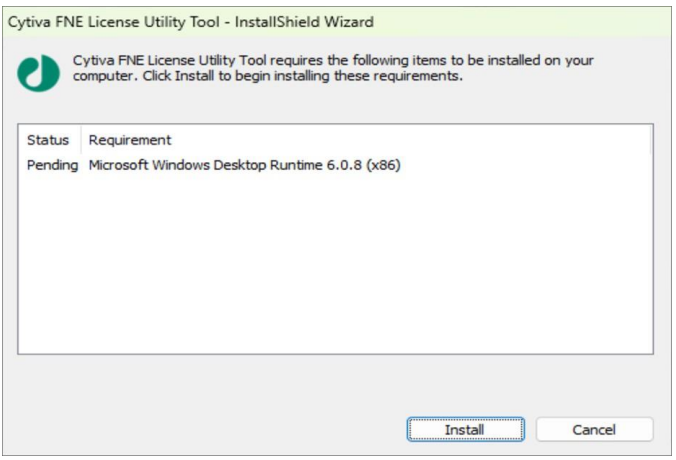

#### **Next**をクリック

4

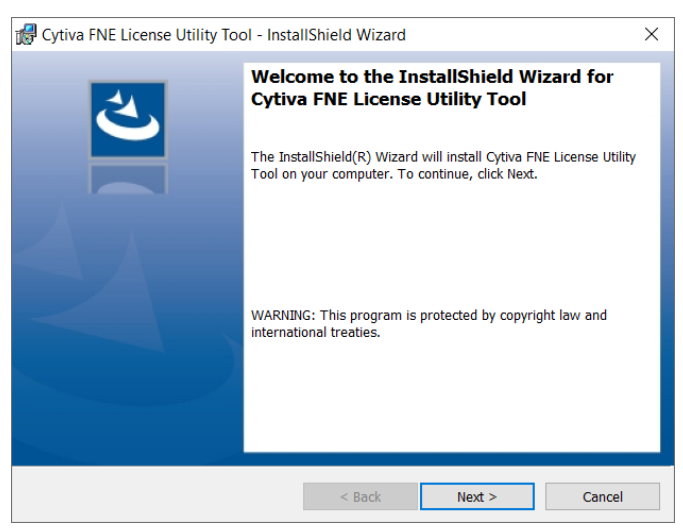

| 5 | I accept the terms and conditions を選択して <b>Next</b> をクリック |  |
|---|-----------------------------------------------------------|--|
|   | 🕵 Cytiva FNE License Utility Tool - InstallShield Wizard  |  |
|   | License Agreement                                         |  |
|   | Place read the following licence agreement carefully      |  |

| Please read the following license agreement carefully.                                                                                                    |                                                                    |
|----------------------------------------------------------------------------------------------------|--------------------------------------------------------------------|
|                                                                                                    |                                                                    |
| <u>eLicense</u>                                                                                                    | ^                                                                  |
| IMPORTANT - PLEASE READ CAREFULLY                                                                                                    | _                                                                  |
| THIS IS THE LICENSE AGREEMENT THAT END-USER IS REQ<br>TO ACCEPT BEFORE INSTALLING AND USING CYTIVA SOFT<br>CAREFULLY READ ALL OF THE TERMS AND CONDITIONS OI<br>LICENSE AGREEMENT BEFORE PROCEEDING WITH<br>DOWNLOADING AND/OR INSTALLATION OF OR USING<br>SOFTWARE. CLICKING THE APPLICABLE "I ACCEPT<br>EQUIVALENT BUTTON CONTAINED IN THE SOFTWARE INDI-<br>END-USER'S ACCEPTANCE OF AND AGREEMENT TO BE BOU | UIRED<br>WARE.<br>F THIS<br>THE<br>THIS<br>" OR<br>CATES<br>JND BY |
| I accept the terms in the license agreement                                                                                                    | Print                                                              |
| $\bigcirc I$ do not accept the terms in the license agreement                                                                                                    |                                                                    |
| InstallShield                                                                                                    |                                                                    |
| < Back Next >                                                                                                    | Cancel                                                             |

## Installをクリック

| 🕼 Cytiva FNE License Utility Tool - InstallShiel                 | Wizard                    | ×                          |
|------------------------------------------------------------------|---------------------------|----------------------------|
| Ready to Install the Program                                     |                           | 4.                         |
| The wizard is ready to begin installation.                       |                           | $\mathbf{C}$               |
| Click Install to begin the installation.                         |                           |                            |
| If you want to review or change any of your insta<br>the wizard. | llation settings, click E | lack. Click Cancel to exit |
|                                                                  |                           |                            |
|                                                                  |                           |                            |
|                                                                  |                           |                            |
|                                                                  |                           |                            |
|                                                                  |                           |                            |
|                                                                  |                           |                            |
| InstallShield                                                    |                           |                            |
| <                                                                | Back Ins                  | tall Cancel                |

 $\times$ 

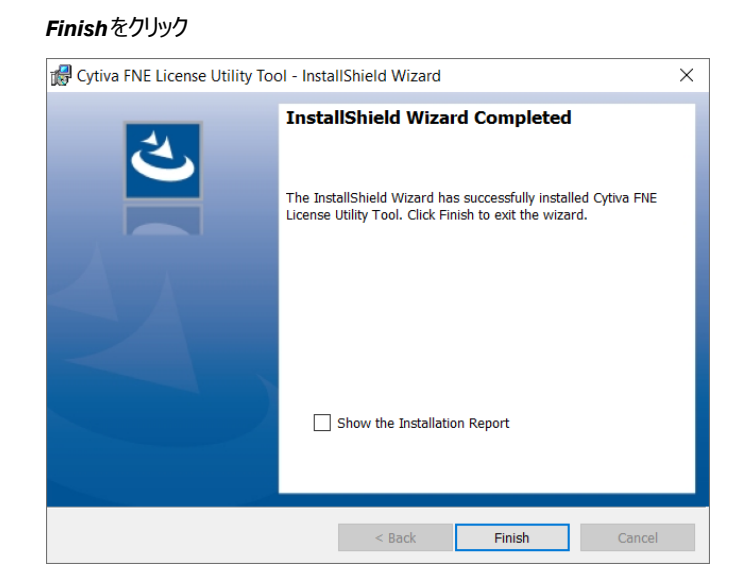

ここまででFNELicenseUtilityToolがインストールされ使用可能となりました

# 3 ノードロックライセンスのアクティベーション

## はじめに

IQTLアプリケーションは、ネットワークの有無にかかわらずライセンスの設定をサポートしていま す。インターネット接続された環境でライセンスをアクティベートするには、オンラインオプションを 選択してください。ネットワークサポートなしでライセンスをアクティベートするには、オフラインオプ ションを選択してください

## Inthischapter

| Section | 1                    | Seepage |
|---------|----------------------|---------|
| 3.1     | オンラインアクティベーション       | 14      |
| 3.2     | オフラインアクティベーション       | 15      |
| 3.3     | IQTL GxP softwareの設定 | 18      |

# 3.1 オンラインでのノードロックライセンスのアクティベーション

| Step | Action                         |               |                  |                |                  |
|------|--------------------------------|---------------|------------------|----------------|------------------|
| 1    | License UtilityToolを           | 見きます          |                  |                |                  |
|      | License Utility Tool           |               |                  |                |                  |
| 2    | NodeLockedLicense              | Activatio     | n→Onlin          | <b>e</b> を選択   |                  |
|      | License Utility Tool           |               |                  |                |                  |
|      | Node Locked License Activation | Online        | Offline          |                |                  |
|      | Concurrent License Activation  | Activation ID |                  |                |                  |
|      | License Management             | 6193-7edb     | -96e4-48e9-b40a- | 369f-4072-fc68 | Activate License |
|      |                                |               |                  |                |                  |

3 Cytivaより電子メールで送付されたActivation ID を入力します

#### 4 ActivateLicenseをクリック

ここまででライセンスはPC上でアクティベートされ、ライセンス情報はLicense Management内で閲覧・管理可能になります

| Node Locked License Activation                      | Online          | Offline                   |                           |                            |                                  |
|-----------------------------------------------------|-----------------|---------------------------|---------------------------|----------------------------|----------------------------------|
| Concurrent License Activation<br>License Management | Active Licenses |                           | Port                      |                            |                                  |
|                                                     | LOCALHOST       |                           | 40601                     | Load Server Licenses       | Export                           |
|                                                     | Return          | Host Name Host ID         | Lice                      | nse Type Activation ID     | Valid Till                       |
|                                                     | $\odot$         | LOCALHOST 98F24D56-59F9-0 | 1F5-F935-8C13AD51593A Nod | leLocked 45c2-846b-ee58-4c | 6a-a68c-73b0-6cd5-7d69 Permanent |
|                                                     | 5               |                           |                           |                            | 5                                |

## 画面左の「ヽ」をクリックすると全てのご利用可能なライセンスの数が確認できます

| Node Locked License Activation | Online: Offline        |               |                        |           |            |                            |                     |      |
|--------------------------------|------------------------|---------------|------------------------|-----------|------------|----------------------------|---------------------|------|
| Concurrent License Activation  | Active Licenses        |               |                        |           |            |                            |                     |      |
| License Management             | Server Address         |               |                        | Port      |            |                            |                     |      |
|                                | LOCALHOST              |               |                        | 40601     | Load       | Server Licenses            | Expo                | nt   |
|                                | Return Host N          | ame Host ID   |                        | Li        | cense Type | Activation ID              | Valid *             | Till |
|                                |                        | HOST 98F24D5  | 6-59F9-01F5-F935-8C13A | D51593A N | odeLocked  | 45c2-846b-ee58-4c6a-a68c-7 | 3b0-6cd5-7d69 Perma | nent |
|                                | Feature Name           | Total License | Available License      |           |            |                            |                     |      |
|                                | ImageQuant_1D_Analysis | 1             | 1                      |           |            |                            |                     |      |
|                                | ImageQuant_Array       | 1             | 1                      |           |            |                            |                     |      |
|                                | ImageQuant_Colony      | 1             | 1                      |           |            |                            |                     |      |
|                                | ImageQuant_GxP         | 1             | 1                      |           |            |                            |                     |      |
|                                | ImageQuant_Toolbox     | 1             | 1                      |           |            |                            |                     |      |
|                                | 6                      |               |                        |           |            |                            |                     | 2    |
|                                |                        |               |                        |           |            |                            | 1 second second     |      |

IQTLソフトウェアを開いている場合はご使用の前に一度閉じて再度立ち上げてください

# 3.2 オフラインでのノードロックライセンスのアクティベーション

| Step | Action                                                          |                                                                    |                 |
|------|-----------------------------------------------------------------|--------------------------------------------------------------------|-----------------|
| 1    | License UtilityToolを開                                           | 見きます                                                               |                 |
| 2    |                                                                 | Activation→Offlineを選択                                              |                 |
|      | Node Locked License Activation<br>Concurrent License Activation | Online Offline                                                     |                 |
|      | License Management                                              | 6193-7edb-96e4-48e9-b40a-369f-4072-fc68 Generate Ro<br>Process Res | equest<br>ponse |

3

Cytivaより電子メールで送付されたActivationIDを入力し、Generate Request. をクリックします。保存先のフォルダを選択し、リクエストファイルをセーブしてください

ここまでで.ziprequest file が作成されましたのでOKをクリックしてください

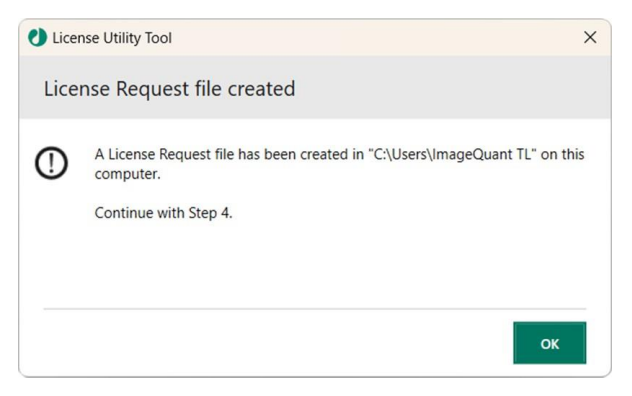

4 USBメモリースティックまたはネットワークドライブへ.ziprequest fileをコピー

#### Note:

必ず感染していないUSB メモリースティックを使ってください

5 **USBメモリースティック**または**ネットワークドライブ**をインターネットに接続 したPC(オンラインPC)へ繋げてください

6 .ziprequest file をオンラインPC上に展開してCapabilityResponseGenerator.exe.をダブルク リックしてください

ここまででレスポンス(Response.bin)ファイルがCapabilityResponseGenerator.exe.が実行された場所と同じロケーションに作成されます

| Name                                                                                                    | Date modified    | Туре             | Size                      |                           |      |   |
|----------------------------------------------------------------------------------------------------|------------------|------------------|---------------------------|---------------------------|------|---|
| 🗹 🜖 CapabilityResponseGenerator.exe                                                                          | 25-09-2023 10:28 | Application      | 63,449 KB                 |                           |      |   |
| CytivaNodeLockedCapabilityRequest.bin                                                                        | 16-10-2023 08:23 | BIN File         | 1 KB                      |                           |      |   |
| CytivaNodeLockedCapabilityResponse.bin                                                                       | 16-10-2023 08:23 | BIN File         | 14 KB                     |                           |      |   |
|                                                                                                    |                  |                  |                           |                           |      |   |
| Capability Response Generator                                                                                | rogress          |                  |                           | -                         |      | × |
| Capability Response Generator<br>Capability Response Generation P<br>[16-10-2023 08:23:36] Information : Upl | rogress          | eLockedCapabilit | yRequest.bin to Cytiva Fl | –<br>exnet Operations Por | tal. | × |

## レスポンス(Response.bin)ファイルをIQTLをご利用のオフラインPCにUSBまたは networkdriveを使って移動させます

8

# LicenseUtilityToolでNodeLockedLicenseActivation $\rightarrow$ Offline $\rightarrow$ ProcessResponseを選択します

| Node Locked Lie  |                            |              |                      |                  |               |                  |
|------------------|----------------------------|--------------|----------------------|------------------|---------------|------------------|
| Concurrent Licen | se Activation              | Activation I | D                    |                  |               |                  |
| icense Managen   | nent                       | 6193-7ed     | b-96e4-48e9-b40a-369 | -4072-fc68       |               | Generate Request |
|                  |                            |              |                      |                  |               | Process Response |
| Open             |                            |              |                      |                  |               |                  |
|                  | $\leftarrow \rightarrow ~$ | ↑ 📒 •        | × Lice > Cytiva      | ~ C              | Search Cytiv  | aCapabilityReq 🖌 |
|                  | Organize •                 | New folder   |                      |                  |               | ≣• □             |
|                  | 🕹 Downlo                   | ads 🖈        | Name                 | ^                |               | Date modified    |
|                  | Pictures                   | *            | CytivaNodeLocked     | CapabilityReques | t.bin         | 09-12-2024 10:49 |
|                  | 🕑 Music                    | * .          | CytivaNodeLocked     | CapabilityRespon | ise.bin       | 09-12-2024 10:51 |
|                  | Videos                     | *            |                      |                  |               |                  |
|                  | System3                    | 2            |                      |                  |               |                  |
|                  | 📒 Licences                 |              |                      |                  |               |                  |
|                  |                            | File name:   | CytivaNodeLockedCa   | abilityRespon: ~ | Binary file ( | *.bin)           |
|                  |                            |              |                      |                  | Open          | Cancel           |

9

レスポンス(Response.bin)ファイルの場所を探し、**Open**をクリック ここまででライセンスはIQTLご利用のオフラインPCでアクティベートされました。ライセ ンス情報は内で閲覧・管理可能になります

| License Utility Tool           |                           |              |                   |                     |              |                    |                      |               |
|--------------------------------|---------------------------|--------------|-------------------|---------------------|--------------|--------------------|----------------------|---------------|
| Node Locked License Activation | Online                    | Offline      |                   |                     |              |                    |                      |               |
| Concurrent License Activation  | Active Lice<br>Server Add | nses<br>ress |                   | Port                |              |                    |                      |               |
|                                | LOCALHO                   | ST           |                   | 40601               | Load         | Server Licenses    |                      | Export        |
|                                | Retu                      | rn Host Name | Host ID           |                     | License Type | Activation ID      |                      | Valid Till    |
|                                | ⊘ □                       | LOCALHOS     | 98F24D56-59F9-01F | 5-F935-8C13AD51593A | NodeLocked   | 45c2-846b-ee58-4ct | 5a-a68c-73b0-6cd5-7c | 169 Permanen  |
|                                |                           |              |                   |                     |              | Generate Return R  | equest Process Re    | turn Response |

画面左の「v」をクリックすると全てのご利用可能なライセンスの数が確認できます

| Vode Locked License Activation | Online Offline         |               |                       |            |             |                             |                       |
|--------------------------------|------------------------|---------------|-----------------------|------------|-------------|-----------------------------|-----------------------|
| Concurrent License Activation  | Active Licenses        |               |                       |            |             |                             |                       |
| License Management             | Server Address         |               |                       | Port       |             |                             |                       |
|                                | LOCALHOST              |               |                       | 40601      | Load S      | ierver Licenses             | Export                |
|                                | Return Host N          | ame Host ID   |                       | L          | icense Type | Activation ID               | Valid Til             |
|                                |                        | IOST 98F24D5  | 6-59F9-01F5-F935-8C13 | AD51593A N | lodeLocked  | 45c2-846b-ee58-4c6a-a68c-73 | 3b0-6cd5-7d69 Permane |
|                                | Feature Name           | Total License | Available License     |            |             |                             |                       |
|                                | ImageQuant_1D_Analysis | 1             | 1                     |            |             |                             |                       |
|                                | ImageQuant_Array       | 1             | 1                     |            |             |                             |                       |
|                                | ImageQuant_Colony      | 1             | 1                     |            |             |                             |                       |
|                                | ImageQuant_GxP         | 1             | 1                     |            |             |                             |                       |
|                                | ImageQuant_Toolbox     | 1             | 1                     |            |             |                             |                       |
|                                | <                      |               |                       |            |             |                             |                       |
|                                |                        |               |                       |            |             |                             |                       |

IQTLソフトウェアを開いている場合はご使用の前に一度閉じて再度立ち上げてください

# 3.3 IQTLGxPソフトウェアのノードロックライセンスの設定

\*)下記Step前に3.1または3.2を実行して下さい

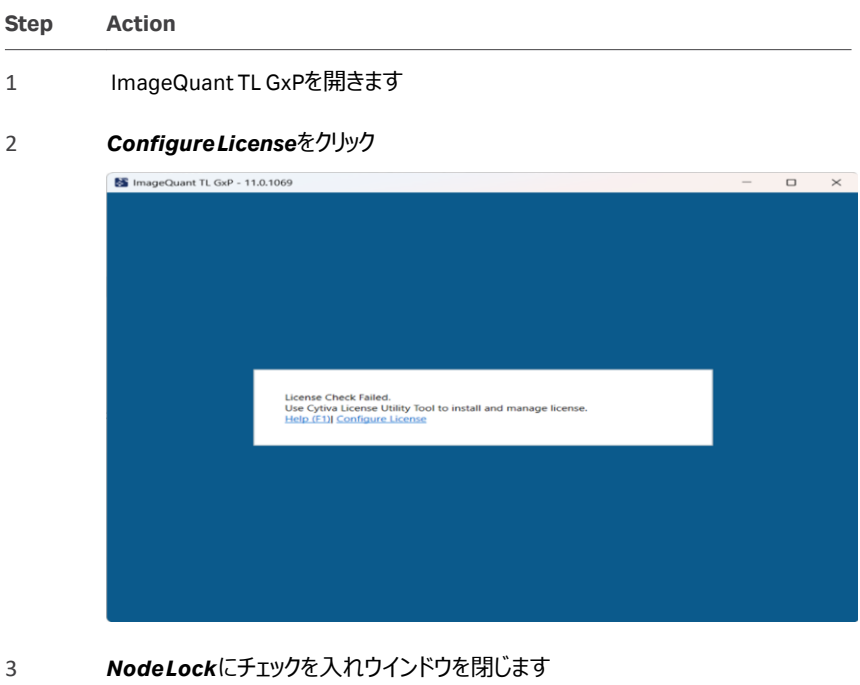

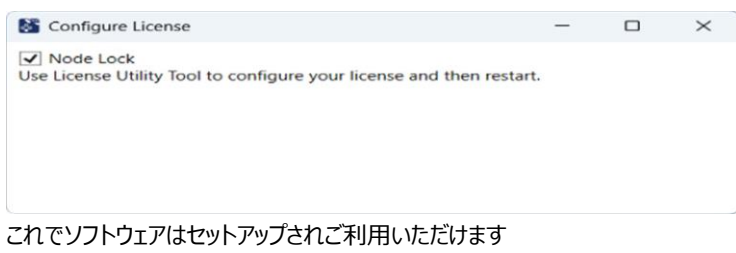

## IQTLソフトウェアを開いている場合はご使用の前に一度閉じて再度立ち上げてください

.

# 4 フローティング(コンカレント)ライセンスのアクティベーション

| Section |                                   | page |
|---------|-----------------------------------|------|
| 4.1     | オンラインアクティベーション                    | 20   |
| 4.2     | オフラインアクティベーション                    | 22   |
| 4.3     | IQTL softwareのフローティングライセンスの設定     | 25   |
| 4.4     | IQTL GxP softwareのフローティングライセンスの設定 | 26   |
| 4.5     | WindowsのIPアドレスの見つけ方               | 27   |

# 4.1 オンラインでのフローティングライセンスのアクティベーション

#### Step Action

1

LicenseUtilityToolを開きConcurrentLicenseActivation→Online を選択

| Node Locked License Activation | Online        | Offline |       |                  |
|--------------------------------|---------------|---------|-------|------------------|
| Concurrent License Activation  | Activation ID | 0       |       |                  |
| License Management             | 2bb2-781e-    |         |       |                  |
|                                | Number of Li  |         |       |                  |
|                                | 10            |         |       |                  |
|                                | Server Addre  | ss      | Port  |                  |
|                                | LOCALHOS      | т       | 40601 | Activate License |

- 2 Cytivaより電子メールで送付されたActivation ID を入力
- 3 アクティベートする Number of Licenses 数を入力
- FNELicenseServer ソフトウェアがインストールされたPCまたはサーバーのIPアドレスを
   入力

(Section 4.5 IPアドレスの見つけ方 を参照)

#### Note:

サーバーが同一PC内にある場合は LocalHostと入力

#### 5 ActivateLicense.をクリック

ここまででライセンスは指定のサーバーのロケーションでアクティベートされライセンス 情報は License Management 内で閲覧・管理可能になります

| Node Locked License Activation                      | Online                           | Offline       |                    |                   |           |                        |                             |
|-----------------------------------------------------|----------------------------------|---------------|--------------------|-------------------|-----------|------------------------|-----------------------------|
| Concurrent License Activation<br>License Management | Active License<br>Server Address | 15            |                    | Port              |           |                        |                             |
|                                                     | LOCALHOST                        |               |                    | 40601             | Load      | Server Licenses        | Export                      |
|                                                     | Return                           | Host Name Hos | t ID               | Lic               | ense Type | Activation ID          | Valid Till                  |
|                                                     | $\odot$                          | LOCALHOST 98F | 4D56-59F9-01F5-F93 | 5-8C13AD51593A No | deLocked  | 45c2-846b-ee58-4c6a-a6 | 8c-73b0-6cd5-7d69 Permanent |
|                                                     |                                  |               |                    |                   |           |                        |                             |

画面左の「v」をクリックすると全てのご利用可能なライセンスの数が確認できます

#### Step Action

| Node Locked License Activation | Online Offline                    |               |                      |              |                                     |                        |
|--------------------------------|-----------------------------------|---------------|----------------------|--------------|-------------------------------------|------------------------|
| Concurrent License Activation  | Active Licenses<br>Server Address |               |                      | Port         |                                     |                        |
|                                | LOCALHOST                         |               |                      | 40601        | Load Server Licenses                | Export                 |
|                                | Return Host N                     | ame Host ID   |                      | Lic          | ense Type Activation ID             | Valid Till             |
|                                | O LOCAL                           | HOST 98F24D5  | 6-59F9-01F5-F935-8C1 | 3AD51593A No | deLocked 45c2-846b-ee58-4c6a-a68c-7 | 3b0-6cd5-7d69 Permaner |
|                                | Feature Name                      | Total License | Available License    |              |                                     |                        |
|                                | ImageQuant_1D_Analysis            | 1             | 1                    |              |                                     |                        |
|                                | ImageQuant_Array                  | 1             | 1                    |              |                                     |                        |
|                                | ImageQuant_Colony                 | 1             | 1                    |              |                                     |                        |
|                                | ImageQuant_GxP                    | 1             | 1                    |              |                                     |                        |
|                                | ImageQuant_Toolbox                | 1             | 1                    |              |                                     |                        |
|                                |                                   |               |                      |              |                                     |                        |

# 4.2 オフラインでのフローティングライセンスのアクティベーション

#### Step Action License UtilityToolを開き ConcurrentLicense Activation $\rightarrow \rightarrow$ 1 **Offline**を選択 License Utility Tool Node Locked License Activation Online Concurrent License Activation Activation ID License Management 2bb2-781e-96f0-4c57-a1f7-d2fa-222e-5f00 Number of Licenses 10 Server Address Port 40601 Generate Request Process Response

- 2 Cytivaより電子メールで送付されたActivation ID を入力
- 3 アクティベートする Number of Licenses 数を入力.
- 4 Type FNELicenseServer ソフトウェアがインストールされたPCまたはサーバーのIPアドレスを入力

(Section 4.5 IPアドレスの見つけ方 を参照)

#### Note:

サーバーが同一PC内にある場合は LocalHostと入力

5 GenerateRequest.をクリック後、保存先のフォルダを選択し、リクエストファイルを セーブしてください

ここまでで.ziprequest file が作成されましたのでOKをクリックしてください

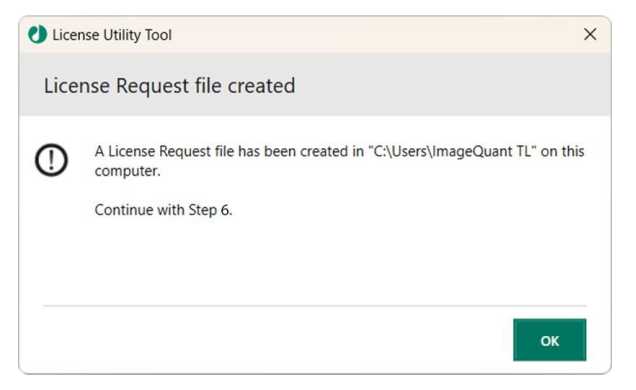

| Step | Action                                                                                                    |                                                                                       |                                                                   |                                                    |                                                    |  |  |  |
|------|----------------------------------------------------------------------------------------------------|---------------------------------------------------------------------------------------|-------------------------------------------------------------------|----------------------------------------------------|----------------------------------------------------|--|--|--|
| 6    | USBメモリースティックまたはネットワークドライブへ.ziprequest fileをコピー                                                                                     |                                                                                       |                                                                   |                                                    |                                                    |  |  |  |
| 7    | <b>USBメモリースティック</b><br>続したPC(オンラインF                                                                                                | または <b>ネッ</b><br>PC)へ繋に                                                               | ・ <b>トワーク</b><br>げてください                                           | <b>ドライブ</b> を∕<br>ハ.                               | インターネットに接                                          |  |  |  |
| 8    | .ziprequest fileをオンラ<br>リックしてください<br>ここまででレスポンスファ<br>じロケーションに作成され                                                                  | インPC上に<br>マイルがCap<br>ます<br>Date modified<br>9/25/2023 10.28 AM<br>10/25/0223 23 PA AM | 展開して<br>abilityRes<br>Type<br>Application<br>BIN File<br>BIN File | CapabilityRe<br>ponseGener                         | esponseGenerator.exe.をダブルク<br>rator.exe.が実行された場所と同 |  |  |  |
|      | Capability Response Generator Capability Response Generator [10/25/2023 7:30:40 AM] Informatic [10/25/2023 7:30:43 AM] Success : [ | on Progress<br>on : Uploading file<br>Downloaded Capal                                | CytivaLicenseSe                                                   | a KB<br>rverCapabilityRequ<br>with file name Cytir | - D X                                              |  |  |  |

- 9 レスポンスファイルをIQTLをご利用のオフラインPCに**USB**または **networkdrive**を使って移動させます
- 10 License Utility Tool内Process Response. を選択

| Node Locked License Activation       | Online                              | Offline   |                  |                    |                  |   |                            |      |
|--------------------------------------|-------------------------------------|-----------|------------------|--------------------|------------------|---|----------------------------|------|
| <b>Concurrent License Activation</b> | Activation ID                       |           |                  |                    |                  |   |                            |      |
| License Management                   | 2bb2-781e-96f0-                     | 4c57-a1f7 | -d2fa-222e-5f00  |                    |                  |   |                            |      |
|                                      | Number of License                   | 5         |                  |                    |                  |   |                            |      |
|                                      | 10                                  |           |                  |                    |                  |   |                            |      |
|                                      | Server Address                      |           |                  | Port               |                  |   |                            |      |
|                                      | LOCALHOST                           |           |                  | 40601              | Generate Request |   |                            |      |
|                                      |                                     |           |                  |                    | Process Response |   |                            |      |
|                                      | Open 🕐                              |           |                  |                    |                  |   |                            | 2    |
|                                      | ← → × ↑                             | K files   | s > CytivaCapabi | lityRequest.Azure- | Windows v        | 0 | Search CytivaCapabilityRec | ue p |
|                                      | Organize * N                        | ew folder |                  |                    |                  |   | # • C                      | . 0  |
|                                      |                                     | ^         | Name             |                    | ^                |   | Date modified              | Тури |
|                                      | A Quick access                      |           | Cytivalicen      | eServerCapability  | Request bin      |   | 10/25/2023 7:29 AM         | RIN  |
|                                      | Desktop                             | 1         | CytivaLicen      | eServerCapability  | Response.bin     |   | 10/25/2023 7:30 AM         | BIN  |
|                                      | Downloads                           | 1         |                  |                    |                  |   |                            |      |
|                                      | Documents     Dictures              | 0         |                  |                    |                  |   |                            |      |
|                                      | server                              |           |                  |                    |                  |   |                            |      |
|                                      | D THE DO                            |           |                  |                    |                  |   |                            |      |
|                                      | 3 This PC                           |           |                  |                    |                  |   |                            |      |
|                                      | 2143 1000 12                        |           |                  |                    |                  |   |                            |      |
|                                      | Derkton                             |           |                  |                    |                  |   |                            |      |
|                                      | Desktop     Documents               |           |                  |                    |                  |   |                            |      |
|                                      | Desktop     Documents     Downloads |           |                  |                    |                  |   |                            |      |
|                                      | Desktop     Documents     Downloads | ·         | ٢                |                    |                  |   |                            |      |

レフポンフラマイルを選択し、のののをクリックします

ここまででライセンスは指定のサーバーのロケーションでアクティベートされライセンス 情報は License Management 内で閲覧・管理可能になります

| Node Locked License Activation                      | Online                            | Offline   |                               |         |              |                    |                      |            |
|-----------------------------------------------------|-----------------------------------|-----------|-------------------------------|---------|--------------|--------------------|----------------------|------------|
| Concurrent License Activation<br>License Management | Active Licenses<br>Server Address |           |                               | Port    |              |                    |                      |            |
|                                                     | LOCALHOST                         |           |                               | 40601   | Load         | Server Licenses    |                      | Export     |
|                                                     | Return                            | Host Name | Host ID                       |         | License Type | Activation ID      |                      | Valid Till |
|                                                     |                                   | LOCALHOST | 98F24D56-59F9-01F5-F935-8C13A | D51593A | NodeLocked   | 45c2-846b-ee58-4c6 | a-a68c-73b0-6cd5-7d6 | /9 Permane |
|                                                     |                                   |           |                               |         |              | Kanada             |                      |            |
|                                                     |                                   |           |                               |         |              | Generate Return Re | quest Process Retu   | m Response |

## 画面左の「v」をクリックすると全てのご利用可能なライセンスの数が確認できます

| Node Locked License Activation | Online           | Mine              |                         |              |                                      |                      |
|--------------------------------|------------------|-------------------|-------------------------|--------------|--------------------------------------|----------------------|
| Concurrent License Activation  | Active Licenses  |                   |                         |              |                                      |                      |
| License Management             | Server Address   |                   |                         | Port         |                                      |                      |
|                                | LOCALHOST        |                   |                         | 40601        | Load Server Licenses                 | Expo                 |
|                                | Return H         | lost Name Host ID |                         | Lice         | ense Type Activation ID              | Valid T              |
|                                | Ο 🗆 υ            | OCALHOST 98F24D   | 56-59F9-01F5-F935-8C13/ | AD51593A Nor | deLocked 45c2-846b-ee58-4c6a-a68c-73 | 8b0-6cd5-7d69 Permar |
|                                | Feature Name     | Total License     | Available License       |              |                                      |                      |
|                                | ImageQuant_1D_A  | nalysis 1         | 1                       |              |                                      |                      |
|                                | ImageQuant_Array | 1                 | 1                       |              |                                      |                      |
|                                | ImageQuant_Color | iy 1              | 1                       |              |                                      |                      |
|                                | ImageQuant_GxP   | 1                 | 1                       |              |                                      |                      |
|                                | ImageQuant_Toolb | ox 1              | 1                       |              |                                      |                      |
|                                | 1                |                   |                         |              |                                      |                      |

# 4.3 IQTLsoftwareのフローティングライセンスの設定

License UtilityTool, でフローティングライセンスの設定後下記のステップを進めてください

| Step | Action                                                                                                    |
|------|----------------------------------------------------------------------------------------------------|
| 1    | ImageQuant TL softwareを開きます                                                                                                    |
| 2    | ConfigureLicenseをクリック                                                                                                    |
| 3    | <b>Concurrent</b> (floating)を選択                                                                                                    |
|      | Node Lock Node Lock Node Lock Concernent (floating) Use License Utility Tool to configure your license. Provide the server hostname below. Test.: Flush Licenses NOTE: Changes will not be realised until the app is restarted. Done |
| 4    | FNELicenseServerソフトウェアがインストールされたPCのIPアドレスを入力<br>(Section 4.5 IPアドレスの見つけ方を参照)                                                                                                    |
| 5    | TesttoverifyLicenseserveractivation.をクリック                                                                                                    |
|      | して"testing"が表示されるのを待ちます。License                                                                                                    |
|      | Verifiedが表示されたら <b>OK</b> をクリックします                                                                                                    |
|      | Test License: PASS ×                                                                                                    |
|      | ОК                                                                                                    |

- 6 **Done**.をクリック
- 7 IQTLソフトウェアをご使用の前に一度閉じて再度立ち上げてください

#### IQTLsoftwareのフローティングライセンスの設定 4.4

LicenseUtilityTool.でフローティングライセンスの設定後下記のステップを進めてください

| Step | Action                                                                                                    |
|------|----------------------------------------------------------------------------------------------------|
| 1    | ImageQuant TL softwareを開きます.                                                                                                |
| 2    | ConfigureLicenseをクリック                                                                                                    |
|      | ImageQuant TL GxP - 11.0.1069 – C ×                                                                                         |
|      | License Check Falled.<br>Use Cytiva License Utility Tool to install and manage license.<br>Help (f.1) f. Configure. License |
| 3    | NodeLockのチェックをはずし、FNELicenseServer ソフトウェアがインス                                                                               |

トールされたPCのIPアドレスを入力(Section 4.5 IPアドレスの見つけ方

を参昭)

.

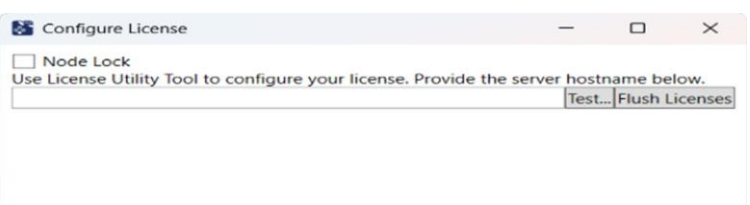

- TesttoverifyLicenseserveractivationをクリック 4
- **OK**をクリックしてウインドウを閉じます 5
- IQTLソフトウェアをご使用の前に一度閉じて再度立ち上げてくださ 6 U

# 4.5 IPアドレスの見つけ方

Follow the steps below to find the *Host ID* for Windows.

| Step | Action                                                             |
|------|--------------------------------------------------------------------|
| 1    | Windowsのサーチバーにcmdと入力後Enterを押す                                      |
| 2    | 表示されるコマンドプロンプト画面内でipconfig/allと入力後Enterを押す                         |
| 3    | 参照するネットワークアダプターを確認する                                               |
|      | <ul> <li>LANケーブルで接続している場合: EthernetAdapterEthernet内の情報</li> </ul>  |
|      | <ul> <li>ワイヤレスで接続している場合: Wireless LAN adapter Wi-Fi内の情報</li> </ul> |
| 4    | IPv4Addressのメモをとる                                                  |

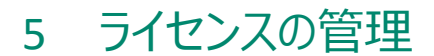

## ライセンスを確認する

ライセンスをアクティベートするとLicenseManagement内の表に表示されます。すべてのア クティベートされたライセンスの情報 (HostName, HostID, Number of Licenses, Activation ID) や検証ステータスはこのテーブルで確認できます

| Note cocked beense serieson   | Online                            | Offline                          |                    |                                    |                          |        |
|-------------------------------|-----------------------------------|----------------------------------|--------------------|------------------------------------|--------------------------|--------|
| Concurrent License Activation | Active Licenses<br>Server Address |                                  | Port               |                                    |                          |        |
|                               | LOCALHOST                         |                                  | 40601              | Load Server Licenses               |                          | Export |
|                               | Return                            | Host Name Host ID                | Lio                | ense Type Activation ID            | Valid Till               |        |
|                               | $\odot$                           | LOCALHOST 7A2108C1-F73B-4B8E-9C1 | C-05ACA9B191A1 Cor | current 2bb2-781e-96f0-4c57-a1f7-  | d2fa-222e-5f00 Permanent |        |
|                               | $\odot$                           | LOCALHOST 7A2108C1-F73B-488E-9C1 | C-05ACA98191A1 No  | deLocked 2bb2-781e-96f0-4c57-a1f7- | d2fa-222e-5f00 Permanent |        |

## Inthischapter

| Section |             | Seepage |
|---------|-------------|---------|
| 5.1     | ライセンスを見つける  | 29      |
| 5.2     | ライセンスを返却する  | 30      |
| 5.3     | ライセンスのフラッシュ | 34      |

# 5.1 **ライセンスを見つける**

Follow the steps below to find a license.

| Step  | Action                                                                        |
|-------|-------------------------------------------------------------------------------|
| 1     | LicenseUtilityToolを開きLicenseManagementをクリック後Onlineまたは<br>Offlineタブを選択         |
| 2     | Localhostを入力し <b>LoadServerLicenses</b> tをクリックしローカルPCに保存<br>されているライセンスを見つけます. |
| 3     | リモートライセンスを見つけるには<br>a. server アドレスを入力する                                       |
|       | b. LoadServerLicensesをクリックし特定のロケーションに保存されてい<br>るライセンスを見つける                    |
| Note: | • 初期設定サーバーアドレスは <i>localhost</i> となっています                                      |

- ノードロック・フローティングの両ライセンスともローカルPCには表示されます。
- リモートPCにはフローティングライセンスのみ表示されます

## ライセンス情報のバックアップノエクスポート

**Export**をクリックすることですべての表中のライセンス情報をCSV形式でコピー・エクスポートできます

#### Note: HostName/HostID/ActivationIDはマスクされません

Saveライセンス情報は該当の外部の安全なロケーション(他のPC/クラウド/box フォルダ)に保存してください。この情報はホストシステムがクラッシュした時にライ センスを復帰するのに必要になります

| AI | • : × ~ fx A                      | ddress: CXXXXXXXXNB3 (LOC | ALHOST)      |               |                                         |            |
|----|-----------------------------------|---------------------------|--------------|---------------|-----------------------------------------|------------|
| 1  | A                                 | В                         | с            | D             | E                                       | F          |
| 1  | Address: CXXXXXXXXNB3 (LOCALHOST) |                           |              |               |                                         |            |
| 2  | Host Name                         | Host ID                   | License Type | Total License | Activation ID                           | Valid Till |
| 3  | CXXXXXXXXNB3 (LOCALHOST)          | OXXX_XXXX_XXXX_FB89.      | Concurrent   | 10            | xxxx-xxxx-xxxx-xxxx-xxxx-xxxx-159d      | Permanent  |
| \$ | CXXXXXXXXNB3 (LOCALHOST)          | OXXX_XXXX_XXXX_FB89.      | NodeLocked   | 1             | xxxx-xxxx-xxxx-xxxx-xxxx-xxxx-xxxx-159d | Permanent  |
| 5  | CXXXXXXXXXNB3 (LOCALHOST)         | OXXX_XXXX_XXXX_FB89.      | NodeLocked   | 1             | xxxx-xxxx-xxxx-xxxx-xxxx-xxxx-159d      | Permanent  |
|    |                                   |                           |              |               |                                         |            |

# 5.2 **ライセンスの返却**

ライセンスは FlexNet Operations (FNO)は through the *License Utility Tool*を介して返 却できます

Note: Licenses ライセンスはお使いのPCでご利用することが無くなったときに返却する必要が あります。その後別のPCに再インストール(再アクティベート)が必要になります

## オンラインでのライセンスの返却

.

|                              | Chanter Of      | mine                                  |                |                                   |                        |           |
|------------------------------|-----------------|---------------------------------------|----------------|-----------------------------------|------------------------|-----------|
| oncurrent License Activation | Active Licenses |                                       |                |                                   |                        |           |
| icense Management            | Server Address  |                                       | Port           |                                   |                        |           |
|                              | LOCALHOST       |                                       | 40601          | Load Server Licenses              |                        | Exp       |
|                              | Return Ho       | ost Name Host ID                      | License        | e Type Activation ID              | Valid Till             |           |
|                              | 🕑 🗹 10 LO       | CALHOST 7A2108C1-F73B-488E-9C1C-05ACA | 9B191A1 Concur | rent 2bb2-781e-96f0-4c57-a1f7-d2  | fa-222e-5f00 Permanent |           |
|                              | 0 0 10          | CALHOST 7A2108C1-F73B-488E-9C1C-05ACA | 9B191A1 NodeLo | ocked 2bb2-781e-96f0-4c57-a1f7-d2 | fa-222e-5f00 Permanent |           |
|                              |                 |                                       |                |                                   |                        | Depuis Un |

| Step | Action                                                                                                    |
|------|----------------------------------------------------------------------------------------------------|
| 1    | LicenseUtilityToolでLicenseManagement→Onlineを選択                                                                                          |
| 2    | server IPアドレスを入力し <i>LoadServerLicences</i> .をクリック<br>( <i>serverがIQTLご</i> 利用のPCと同一の場合は LOCALHOSTを入力)<br>ここですべての指定ロケーションのライセンスが表示されます. |
| 3    | 返却したいライセンスを選択                                                                                                    |
| 4    | 返却したいライセンス数を入力し、 <b>Return License</b> をクリック<br>(入力したライセンス数が有効なライセンス数より多い場合は <b>Return license</b><br>ボタンはグレー表示され、返却できません)              |

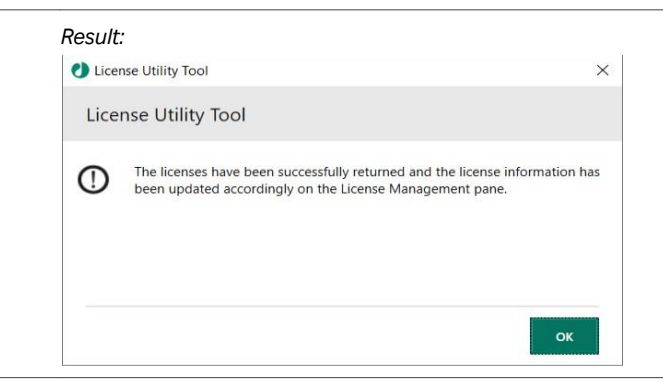

ライセンスが指定のサーバーロケーションから返却されるとライセンスの詳細は LicenseManagement内にアップデートされます。その後ライセンスは別のPCに再 アクティベート可能になります

## オフラインでのライセンスの返却

| Node Locked License Activation | Online Offline              |                                                               |                             |
|--------------------------------|-----------------------------|---------------------------------------------------------------|-----------------------------|
| oncurrent License Activation   | Active Licenses             |                                                               |                             |
| icense Management              | Server Address              | Port                                                          |                             |
|                                | LOCALHOST                   | 40601 Load Server Licenses                                    | Expo                        |
|                                | Return Host Name Host ID    | License Type Activation ID                                    | Valid Till                  |
|                                | ☑ ☑ 10 LOCALHOST 7A2108C1-4 | F738-488E-9C1C-05ACA9B191A1 Concurrent 2bb2-781e-96f0-4c57-a1 | 77-d2fa-222e-5f00 Permanent |

Follow the steps below to return a license offline.

| Step | Action                                                                   |
|------|--------------------------------------------------------------------------|
| 1    | LicenseUtilityToolで LicenseManagement→Offlineを選択                         |
| 2    | server IP アドレスとポートナンバーを入力し <b>LoadServer Licences</b> をクリ<br>ック          |
|      | (serverがIQTLご利用のPCと同一の場合は LOCALHOSTを入力)<br>ここですべての指定ロケーションのライセンスが表示されます. |
| 3    | 返却するライセンスを選択                                                             |
| 4    | 返却するライセンス数を入力し GenerateReturn Request.をクリック                              |

#### (返却リクエストファイル (.zip)が作成されます)

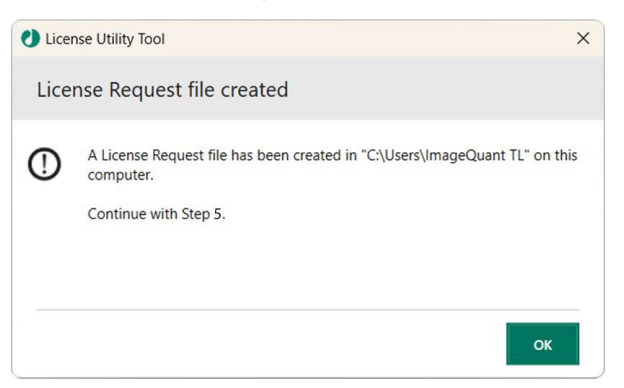

- 5 USBまたはネットワークドライブ.へ返却リクエストファイル (.zip)をコピー
- 6 **USB**または**ネットワークドライブ**をインターネットに接続しているPC (Online PC) へ接続.
- 7 リクエストファイル (.zip)をオンラインPCに移して展開(unzip)します.
- 8 CapabilityResponseGenerator.exe. をダブルクリックします *Result:* これにより返却レスポンスファイル(return response file)が CapabilityResponseGenerator.exe と同じロケーションに作成されます
- 返却レスポンスファイルをUSBまたはnetworkdriveを使ってオフラインPCに移 動します
- 10 License Utility ToolでProcess Return Response.をクリック
- 11 返却レスポンスファイルを選んで**Open**をクリック.

## 12 Yesをクリックして続けます(Noを押すとラインス返却がキャンセル)

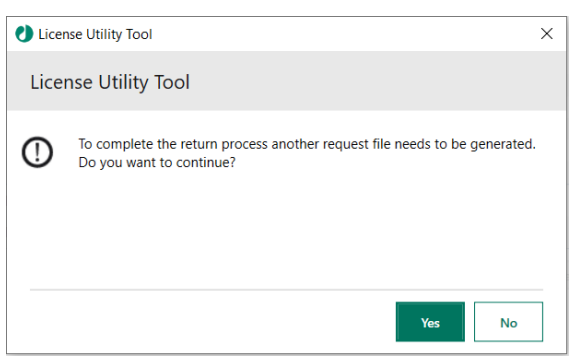

#### 13 return confirmation request ファイルが保存されるフォルダを選択します.

(confirmation request file (.zip)が選択された場所につくられます).

- 14 ライセンスはは指定されたサーバーロケーションから返却され、ライセンス情報は LicenseManagement内で参照可能になります FlexNetportal内ライセンス数をアップデートするために以下のステップを続けてください
- 15 USBまたはネットワークドライブ.へ返却リクエストファイル (.zip)をコピー
- 16 USB または ネットワークドライブをインターネットに接続しているPC (Online PC) へ接続
- 17 リクエストファイル (.zip)をオンラインPCに移して展開(unzip)します.
- 18 CapabilityResponseGenerator.exe. をダブルクリック.

これにより返却レスポンスファイル (return response file) が CapabilityResponseGenerator.exe と同じロケーションに作成されます

| ) Name                                | Date modified        | Туре           | Size                       |                             |      |   |
|---------------------------------------|----------------------|----------------|----------------------------|-----------------------------|------|---|
| CapabilityResponseGenerator           | 08-10-2024 09:01     | Application    | 63,510 KB                  |                             |      |   |
| CytivaNodeLockedCapabilityRequest.bin | 09-12-2024 10:49     | BIN File       | 1 KB                       |                             |      |   |
| Capability Response Generator         |                      |                |                            |                             |      | × |
| Capability Response Generation        | on Progress          |                | anabilityPequert bin to Cu | tive Elevent Operations Par | tal  |   |
| [09-12-2024 10:57:52] information     | : Oploading file Cyt | valvodeLockedC | apabilityRequest.bin to Cy | tiva Flexhet Operations Por | tal. |   |
|                                       |                      |                |                            |                             |      |   |

# 5.3 ライセンスのフラッシュ

Ifすでにチェックアウトしたライセンスが返却できない状況になった場合、例えばIQTLがクラッシュした場合 Flush Licenses をクリックしてライセンスを返却することができます。ライセンスがフラッシュされることでのみ License Utility Tool を介した返却が可能になります

| SimageQuant TL - 11.0                                                                                              | - 🗆 X                |
|----------------------------------------------------------------------------------------------------|----------------------|
| O Node Lock                                                                                                    |                      |
| <ul> <li>Concurrent (floating)</li> </ul>                                                                          |                      |
| Use License Utility Tool to configure your license. Provide the server hostname below. server instrumer /= Aconess | Test (Flush Licenses |
| NOTE: Changes will not be realised until the app is restarted.                                                     |                      |
| Done                                                                                                    |                      |
|                                                                                                    |                      |
|                                                                                                    |                      |

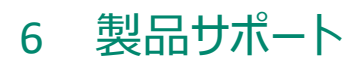

## Contactus

ImageQuant TLのインストールやご使用に問題がありましたら、弊社サポートデスク <u>Tech-</u> JP@cytiva.comまでお問合せください

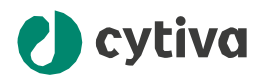

•

**Give feedback on this document** Visit cytiva.com/techdocfeedback or scan the QR code.

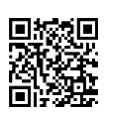

## cytiva.com

 $Cytiva \ and \ the \ Drop \ logo \ are \ trademarks \ of \ Life \ Sciences \ IP \ Holdings \ Corporation \ or \ an \ affiliate \ doing \ business \ as \ Cytiva.$ 

ImageQuant is a trademark of Global Life Sciences Solutions USA LLC or an affiliate doing business as Cytiva.

Any other third-party trademarks are the property of their respective owners.

© 2025 Cytiva

ImageQuant © 2025

Cytiva

For local office contact information, visit cytiva.com/contact

29745244 AA V:5 12/2024